## **Hourly Employee- Punch Time Entry**

Hourly employees will submit timesheets online through Employee Self Service in PeopleSoft. Submissions will route to the employee's Manager for approval.

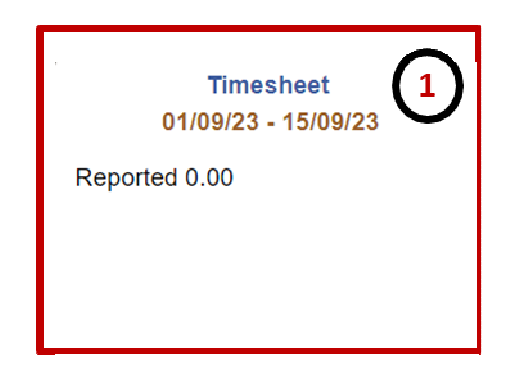

1.Click on the **Timesheet** button.2.Use the **Punch In & Out** columns to report time.

\*Please note, time must be entered in a 12-hour format with the respective AM or PM period entered after the hour. Hours without period submissions will default to AM..

| Enter Time                                                                                                    |                                        |              |                           |                  |              |               |             |               |                 |
|----------------------------------------------------------------------------------------------------|----------------------------------------|--------------|---------------------------|------------------|--------------|---------------|-------------|---------------|-----------------|
| $\sim$ Employee Information                                                                                                    |                                        |              |                           |                  |              |               |             |               |                 |
| Name Alan Jackson                                                                                                    | FTE 0.475000                           | Mana         | iger                      |                  |              |               |             |               |                 |
| Empl ID 6001333333 - 0                                                                                                    | Type Hourly                            | Mana         | Manager Jesse Guzman      |                  |              |               |             |               |                 |
| Empl Red 0                                                                                                    | Empl Rcd 0 FLSA Status Nonexempt       |              | Manager ID 6001222222 - 0 |                  |              |               |             |               |                 |
| Empl Class Student<br>View Comp Time Balance<br>View Absence Balances<br>View Payable Time<br>Job Title Undergraduate Assi                                                                                                    | Earliest Change Date<br>es<br>stant II | 01/09/2023   |                           |                  |              |               |             |               |                 |
| Image: Second second second |                                        |              |                           |                  |              |               |             |               |                 |
| (i) Elapsed Punch                                                                                                    |                                        | <u> </u>     | <u> </u>                  |                  | S            | ave for Later | ubmit Clear | Request Absen | Print Timesheet |
| Day Summa                                                                                                    | ry                                     | In           | Out                       | Time Reporting C | ode Quantity | Time Details  | Comments    |               |                 |
| 01 Tues                                                                                                    | day<br>⊘                               | 11:00:00a.m. | 5:00:00p.m.               |                  | • [          | Ŧ             | Ø           | + -           |                 |
| 02 Wed                                                                                                    | nesday<br>⊘                            | 11:00:00a.m. | 5:00:00p.m.               |                  | ~)           | ₹.            | 0           | + -           |                 |
| 3. Click either on the <b>Save for later</b> or                                                                                                    |                                        |              |                           |                  |              |               |             |               |                 |
| on the <b>Submit</b> .                                                                                                    |                                        |              |                           |                  |              |               |             |               |                 |
| 4. Say <b>Yes</b> to validate your timesheet and wait for approval.                                                                                                    |                                        |              |                           |                  |              |               |             |               |                 |
|                                                                                                    |                                        |              |                           |                  | 4            | res           |             |               |                 |

## **Hourly Employee- Punch Time Entry**

Hourly employees will submit timesheets online through Employee Self Service in PeopleSoft. Submissions will route to the employee's Manager for approval.

| ~ Employe                                                                        | e Information |              |     |                   |               |                                  |          |                                       |            |                       |     |
|----------------------------------------------------------------------------------|---------------|--------------|-----|-------------------|---------------|----------------------------------|----------|---------------------------------------|------------|-----------------------|-----|
| Name Ala                                                                         | n Jackson     | FTE 0.475000 | м   | lanager           | View C        | View Comp Time Balances          |          |                                       |            |                       |     |
| Empl ID 600                                                                      | 1333333 - 0   | Type Hourly  | м   | lanager   Jesse ( | Guzman View P | Absence Balances<br>Payable Time |          |                                       |            |                       |     |
| Empl Rcd 0 FLSA Status Nonexempt Manager ID 6001222222 - 0                       |               |              |     | 22222 - 0         |               |                                  |          |                                       |            |                       |     |
| Empl Class Student Earliest Change Date 09/01/2023                               |               |              |     |                   |               |                                  |          |                                       |            |                       |     |
| Jazel Aguirre Escobar<br>Undergraduate Assistant II<br>Return to Gelect Employee |               |              |     |                   |               |                                  |          |                                       |            | Le Previous Next L    |     |
| Image: By Scheduled 40.00 , Reported 30.00 , Unapproved Time 30.00               |               |              |     |                   |               |                                  |          |                                       |            |                       |     |
| Image: Save for Later Submit Clear Print                                         |               |              |     |                   |               |                                  |          |                                       |            | Clear Print Timesheet |     |
| Approve Deny Push Back                                                           |               |              |     |                   |               |                                  |          |                                       |            |                       |     |
|                                                                                  | Day Su        | immary       |     | In                | Out           | Time Reporting Cod               | e Quanti | ty Time Details                       | Comments   | Reported Status       |     |
| 31                                                                               | Reported 6.00 | Monday       |     | 11:00:00AM        | 5:00:00PM     |                                  | ~        | a a a a a a a a a a a a a a a a a a a | 0          | Needs Approval        | + - |
| Jui                                                                              | ٨             |              |     |                   |               |                                  |          |                                       |            |                       |     |
| 01<br><sub>Aug</sub>                                                             | Reported 6.00 | Tuesday      | 9 0 | 11:00:00AM        | 5:00:00PM     |                                  | •        | <b>a</b>                              | $\bigcirc$ | Needs Approval        | + - |
| 02<br><sub>Aug</sub>                                                             | Reported 6.00 | Wednesday    | 0   | 11:00:00AM        | 5:00:00PM     |                                  | <b>`</b> |                                       | $\bigcirc$ | Needs Approval        | + - |

**Total Reported Hours** will be updated and will display the total hours submitted.

The submission will route to your manager for approval and the Reported Status will update to reflect "Needs Approval." Please note, approvals are required in order for the hours to be paid out as expected.

•If the request is **Approved**, the time will be paid out on the corresponding pay cycle.

•If the request is **Denied**, you may need to modify and resubmit.